## Comment faire une copie de sauvegarde avec :

Voici les différentes étapes pour faire des copies de sauvegarde de CD Rom, logiciels ou encore copier une de vos compositions avec l'assistant de Néro-Burning Rom.

Tout d'abord, il vous faut un support vierge. « Attention au choix des CD-R\* (selon Micro-Hebdo du 5 avril 2001), il en existe deux sortes qui se distinguent par leur capacité de stockage : 650 et 700 Mo. S'il s'agit de copier des CD audio, nous vous conseillons plutôt d'utiliser les seconds car ils permettent de copier 80 minutes de musique contre 74 pour les CD-R de 650 Mo. En effet, certains CD audio sont longs, et vous risquez de ne pas pouvoir copier la dernière plage musicale faute de place. Quant aux CD-RW\*\*, ils servent essentiellement à la sauvegarde au quotidien de données, par exemple pour les transporter d'un ordinateur à un autre. Dans la plupart des cas, un seul est suffisant , d'autant plus que l'accès à leurs données est plus lent qu'avec un CD-R. »

Prêt pour la gravure, insérez votre disque à copier dans le graveur. Patientez quelques instant au cas où le CD à copier se lance tout seul, auquel cas, il faudra quitter l'application avant d'entamer le processus de gravure. Votre poste est entièrement libre, commençons par cliquer une fois sur l'icône de Néro (le graveur est installé sur le poste de la BCD)

poste de la 202

Puis avec l'assistant de Néro sur copier un CD puis cliquez sur suivant

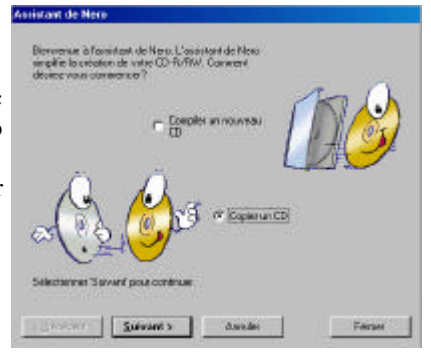

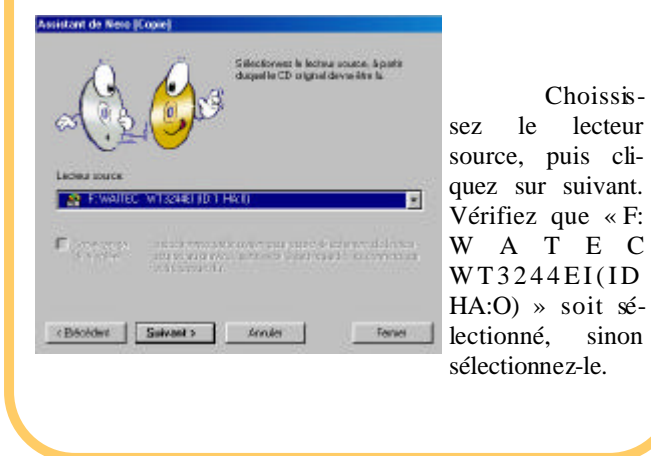

S é l e ctionnez directement « Graver » puis cliquez sur le bouton Graver Stectores Taxer por conserce lo gave Stectores Taxer por conserce lo gave Checkter Taxer por conserce lo gave

A partir de ce moment, il n'y a rien à faire sinon que de regarder travailler la machine, une fois n'est pas coutume.

L'ordinateur fait une pré-lecture puis une lecture du CD (copie d'écran suivant) avant de copier le CD sur le CD vierge.

| 6 (op                                                 | e CD                                               |             | 51: 48,59<br>456 Mo |
|-------------------------------------------------------|----------------------------------------------------|-------------|---------------------|
| 0 101740 An<br>5 101740 Le<br>0 101744 De<br>.eele CD | alyse du ED<br>CD a un copyright<br>but lecture ED |             |                     |
|                                                       |                                                    |             |                     |
| Piste:<br>Taux de Vansleit                            | 1 Darweisz (mode 1)<br>32s (4 800 Ko/o)            | Temps total | 00.00.35            |
|                                                       | 10%                                                |             |                     |
|                                                       | -                                                  | 4           |                     |

Là, la machine a besoin de vous. Le tiroir du graveur s'ouvre et il faut changer le CD. Remplacer par le CD vierge afin de le graver.

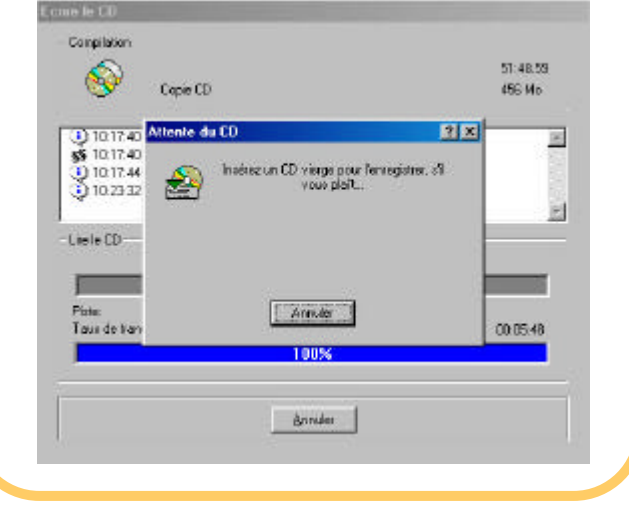

Le Poké-édu n°13